| ZOOM Installation Instructions for Smartphones |                                                                                                    |                                                                                                    |  |  |  |  |
|------------------------------------------------|----------------------------------------------------------------------------------------------------|----------------------------------------------------------------------------------------------------|--|--|--|--|
| 1                                              | App Store                                                                                                    | Make sure your phone has a WiFi internet connection.<br>On your iPhone – click on App Store<br>On your Android phone – click on Play Store   |  |  |  |  |
| 2                                              | 9:18 + d ♥ ■    Q. Zoom  ② Cancel    Q. zoom  ③ Cancel    Q. zoom  ③    Q. zoom app  ④    Q. zoom cloud meetings  ④    Q. zoom meeting  ●                                                                                                    | Click on the Search icon (magnifying glass) and Search for<br>Zoom                                                                           |  |  |  |  |
| 3                                              | 9:8* defined ended ended | Search may list a number of apps with the Zoom name, look<br>for the one that looks like this image.<br>Click on GET or the cloud down-arrow |  |  |  |  |
| 4                                              | 9:19 4 all ?<br>Q. Zoom Cloud Meetings<br>Meet Happy<br>***** 100                                                                                                    | Wait while it downloads                                                                                                    |  |  |  |  |

|   | Q Zoom                                       | Cancel    | After downloading is complete, click on <b>OPEN</b> |
|---|----------------------------------------------|-----------|-----------------------------------------------------|
| 5 | ZOOM Cloud Meeti<br>Meet Happy<br>***** 0.96 | OPEN      |                                                     |
|   |                                              |           |                                                     |
|   | 9:19 -<br>• Aup Store                        | ad 🕈 🗰    | Click on Join a Meeting                             |
|   |                                              |           |                                                     |
|   | Start a Meeting                              |           |                                                     |
|   | Start or join a video meeting o              | on the go |                                                     |
| 6 |                                              |           |                                                     |
|   | Join a Meeting<br>Sign Up Sig                | n in      |                                                     |

|   | 9:20 4                                                                                                    | Join a Meeting                     | at 🗢 🖿              | Enter meeting number 519-212-8267 and click on Join |
|---|----------------------------------------------------------------------------------------------------|------------------------------------|---------------------|-----------------------------------------------------|
|   | 519 212 8267 0                                                                                                    |                                    | 0                   |                                                     |
|   | Join with a personal link name                                                                                                    |                                    | nanse               |                                                     |
|   | 6                                                                                                    | Join                               |                     |                                                     |
|   | If you received a<br>again to join the                                                                                                    | an Invitation link, tap<br>meeting | on the link         |                                                     |
|   | JOIN OPTIONS                                                                                                    |                                    |                     |                                                     |
| _ | Don't Connect To Audio                                                                                                    |                                    | 0                   |                                                     |
| / | Turn Off My Video                                                                                                    |                                    | Q                   |                                                     |
|   | 1                                                                                                    | 2                                  | 3                   |                                                     |
|   | 4                                                                                                    | 5                                  | 6<br><sup>MNO</sup> |                                                     |
|   | 7<br>Pass                                                                                                    | 8                                  | 9                   |                                                     |
|   |                                                                                                    | 0                                  | 8                   |                                                     |
|   |                                                                                                    |                                    |                     |                                                     |
|   |                                                                                                    |                                    | •                   |                                                     |
|   |                                                                                                    |                                    |                     |                                                     |
|   |                                                                                                    |                                    | 0                   | "Zoom" Would Like to Access the Camera              |
|   |                                                                                                    |                                    | 0                   |                                                     |
|   | Video Preview                                                                                                    |                                    |                     | Click on <b>OK</b>                                  |
| 8 | Change Virtual Background<br>"Zoom" Would Like to<br>Access the Camera<br>For people to see you during<br>meetings, Zoom needs access to<br>your camera.<br>Don't Allow OK<br>Always show video preview dialog<br>when joiring a video meeting<br>Coo<br>Join with Video. |                                    |                     |                                                     |

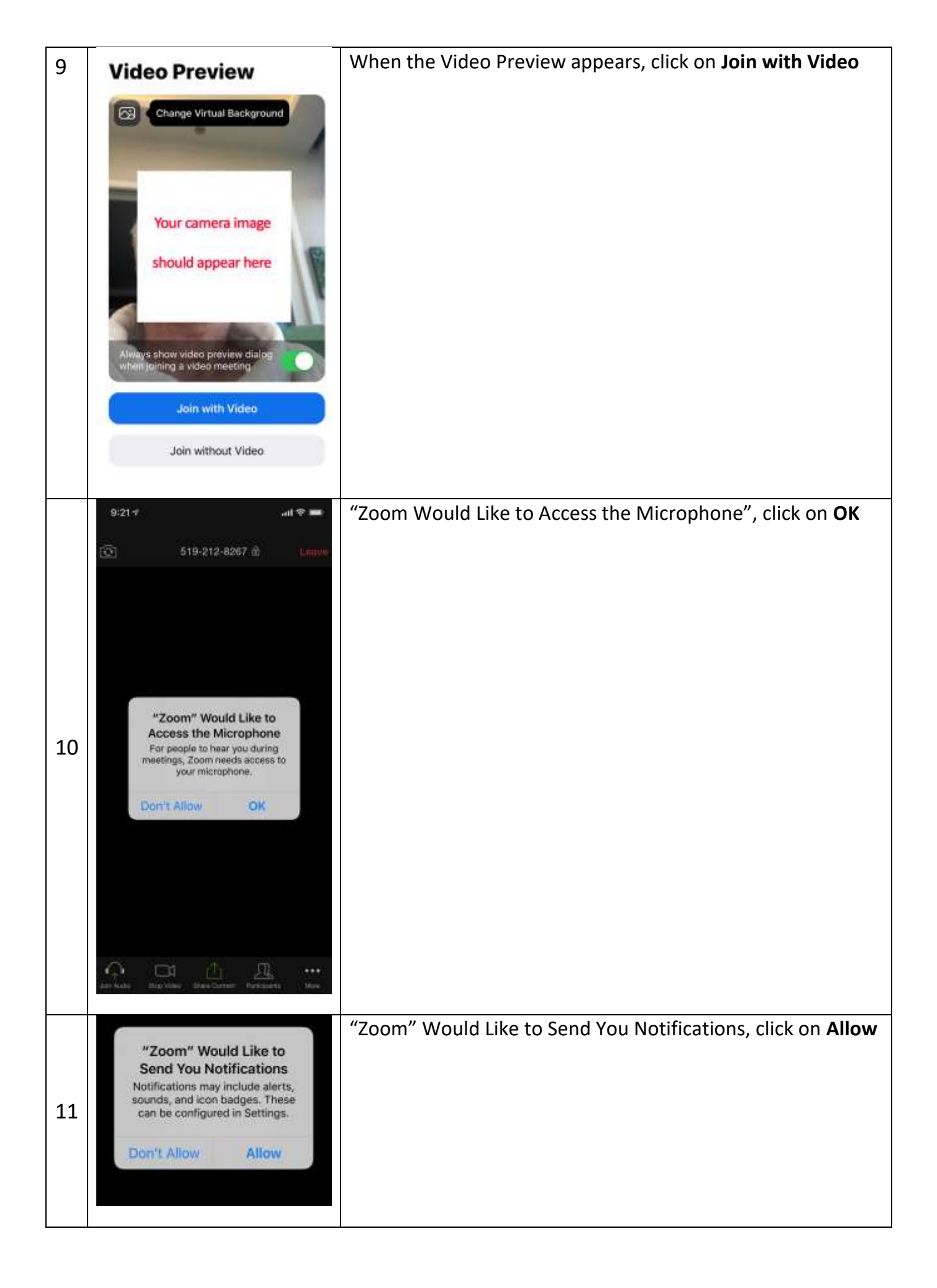

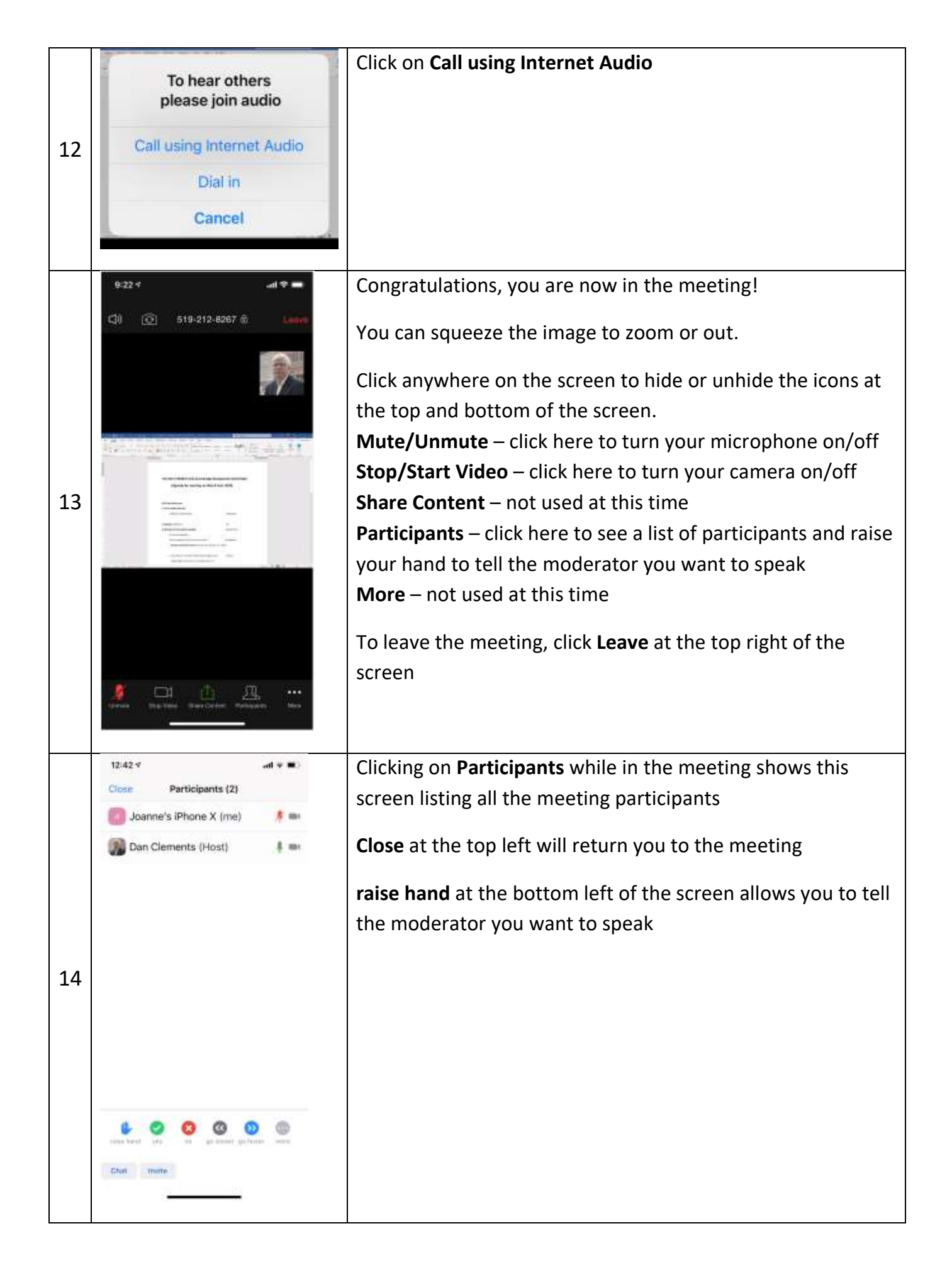